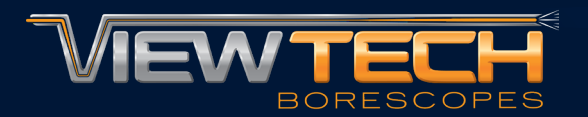

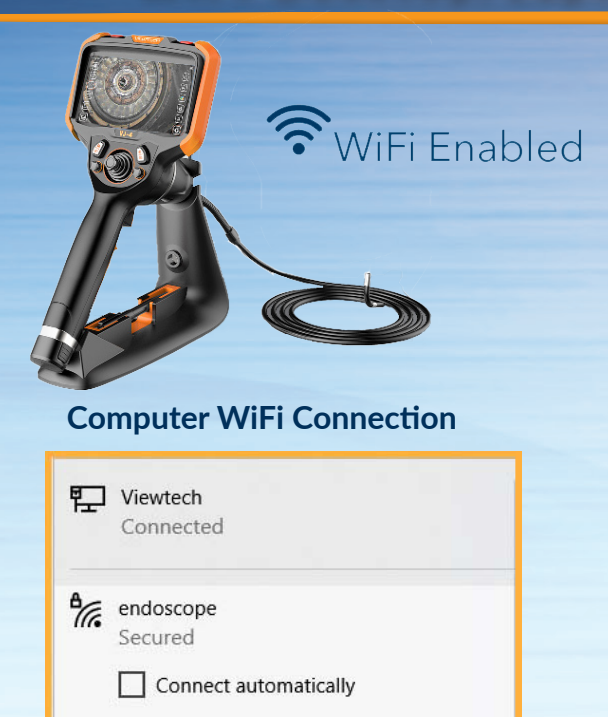

## **VLC Media Stream Selection**

Connect

| Marcial PageAck Audio Video Selection Tool View Help<br>9 Open File<br>9 Open Marcine<br>9 Open Marcine                                                                                               | Phylotick Audio Video Subit Not Verr     Help       Prime     CH-D       per Mangle Pinta     CH-D       per Mangle Pinta     CH-D       per Mangle Pinta     CH-D       per Mangle Pinta     CH-D       per Mangle Pinta     CH-D       per Mangle Pinta     CH-D       per Mangle Pinta     CH-D       per Mangle Pinta     CH-D       per Mangle Pinta     CH-D       per Mangle Pinta     CH-D       per Mangle Pinta     CH-P       per Mangle Pinta     CH-P                                                                                                    | à,   | VLC media player                       |             |          |          | - |      |     |
|----------------------------------------------------------------------------------------------------|----------------------------------------------------------------------------------------------------|------|----------------------------------------|-------------|----------|----------|---|------|-----|
| Open File     Cut+0       Open Multiple Text     Cut+5 File       Open Folder     Cut+F       Open Notes     Cut+F       Open Notes     Cut+F <td< th=""><th>en File</th><th>Med</th><th>lia Playback Audio Video</th><th>Subtitle To</th><th>ols View</th><th>Help</th><th></th><th></th><th></th></td<>                                                                                                    | en File                                                                                                    | Med  | lia Playback Audio Video               | Subtitle To | ols View | Help     |   |      |     |
| Open Induity Filter     Curl-Shit-O       Open Induity     Curl-F       Open Induity     Curl-O       Open Induity     Curl-O       Open Induity     Curl-O       Open Induity     Curl-O       Open Induity     Curl-O       Open Induity     Curl-O       Open Induity     Curl-C       Open Induity     Curl-C       Open Induity     Cur                                                                                                    | an Multiple Time                                                                                                    |      | Open File                              | Ctrl+O      |          |          |   |      |     |
| Copen State Carls F     Open State Carls F     Open State Carls F     Open State Carls F     Open State Carls F     Open State Carls F     Open State Carls F     Open State State State F     Open State State St      | an Fablac Cdr.F<br>an Marchan Stramm Cdr.N i<br>an Marchan Stramm Cdr.N i<br>and Stramm Cdr.N i<br>an Andread Marchan Cdr.V<br>an Andread Marchan Cdr.R is<br>sem Cdr.R is<br>sem Cdr.R is<br>s |      | Open Multiple Files                    | Ctrl+Shift  | -0       |          |   |      |     |
| So Open Network Steems Cuf-D Open Leads to More Mean Cuf-V Open Leads to More Mean Cuf-V Open Leads to More Mean Open Leads to More Mean Save Playfint to File Cuf-Y Open Means Add to Add to Ad | an Dirac                                                                                                    |      | Open Folder                            | Ctrl+F      |          |          |   |      |     |
| Vigen Harlows Stream Cut-N     Open Capture Disc Cut-C     Open Capture Disc Cut-C     Open Sociation from clipbaard     Cut-V     Open Forent Media     Save Plugitate To File Cut-Y     Convert Sovie Cut-F     Stream Cut-S     Stream Cut-S                                                                                                    | en Mehands Remem Coli-N<br>on Scatcho Coli-C<br>on Scatcho Coli-C<br>on Scatcho Coli-C<br>on Scatcho Coli-C<br>on Scatcho Coli-C<br>on Scatcho Coli-C<br>e<br>At the end of playlat<br>at the end of playlat                                                                                                    | 9    | Open Disc                              | Ctrl+D      |          |          |   |      |     |
| Const Capture Device     Carle C     Const Castion for reglerad     Carle V     Const Castion for reglerad     Carle V     Const for Ann     Carle V     Some Daylistic File     Carle V     Const for Ann     Carle S     Const of Sons     Carle S     Const of Sons                                                                                                    | per Capture Deriza Crif-C<br>an Recent Media Crif-V<br>an Recent Media Crif-V<br>writer / Serc Crif-Y<br>writer / Serc Crif-S<br>at the end of pilylet<br>at the end of pilylet<br>at                                                                                                    | ÷    | Open Network Stream                    | Ctrl+N      |          |          |   |      |     |
| Open Eaceton from cipbeard     Ctrl V       Open Recent Media     Image: Ctrl V       Save Polysite To Rin     Ctrl V       Convert Source     Ctrl R       Image: Stream     Ctrl R       Stream     Ctrl R       Stream     Ctrl R                                                                                                    | an Laciton ton dipload<br>ver Rivglat to File<br>ver Rivglat to File<br>context Verse<br>ait at the end of playlat<br>at<br>the end of playlat                                                                                                    | 1    | Open Capture Device                    | Ctrl+C      |          |          |   |      |     |
| Opin Recent Mulai     Image: Children Mulai       Save Rhydratto Filter.     Children       Convert Jour.     Children       Brann.     Children       Out at the end of playlint                                                                                                    | an Record Media                                                                                                    |      | Open Location from clipboard           | Ctrl+V      |          |          |   |      |     |
| Save Playfarts File         Convert / Save         Convert / Save                                                                                                    | we Polyfiet to File Cell+V<br>montrel Jave Cell+R<br>enem Cell+S<br>at at the end of polyfiet<br>at Cell+Q                                                                                                    |      | Open Recent Media                      |             |          |          |   |      |     |
| Convort / Sove                                                                                                    | vinur(1 Jan Cole R<br>enem Cole 5<br>at the end of pilylat<br>at Cole Q                                                                                                    |      | Save Playlist to File                  | Ctrl+Y      |          | <u> </u> |   |      |     |
| Ctrl+S Quit at the end of playlist                                                                                                    | ream Coll-5                                                                                                    |      | Convert / Save                         | Ctrl+R      |          |          |   |      |     |
| Quit at the end of playlist                                                                                                    | ait at the end of playlist.<br>At Chi-Q                                                                                                    | (+0) | Stream                                 | Ctrl+S      |          |          |   |      |     |
|                                                                                                    | at Ctd+Q                                                                                                    |      | Ouit at the end of plaulist            |             |          |          |   |      |     |
| F De CHO                                                                                                    | an an an an an an an an an an an an an a                                                                                                    | -    | 0.0                                    | Chie        |          |          |   |      |     |
| and the second                                                                                                    |                                                                                                    |      | (Carl)                                 | eur. a      |          |          |   |      |     |
|                                                                                                    |                                                                                                    |      |                                        |             |          |          |   |      |     |
|                                                                                                    |                                                                                                    |      |                                        |             |          |          |   |      |     |
|                                                                                                    |                                                                                                    |      |                                        |             |          |          |   |      |     |
|                                                                                                    |                                                                                                    |      |                                        |             |          |          |   |      |     |
|                                                                                                    |                                                                                                    |      |                                        |             |          |          |   |      |     |
|                                                                                                    |                                                                                                    |      |                                        |             |          |          |   |      |     |
|                                                                                                    |                                                                                                    |      |                                        |             |          |          |   |      | 1.0 |
| en companya de la companya de la companya de la companya de la companya de la companya de la companya de la comp                                                                                                    |                                                                                                    |      | 1 44 1 1 1 1 1 1 1 1 1 1 1 1 1 1 1 1 1 | 28          |          |          |   | 1000 | -   |

## **VLC Media Network Settings**

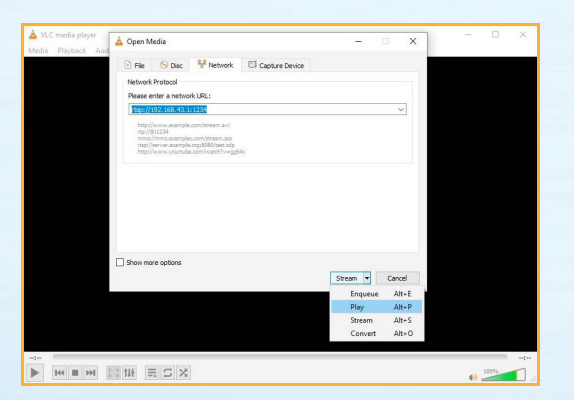

1. Download the VLC Media Player on the computer or laptop

ARTICULATING VIDEO BORESCOPE

2. Turn on the VJ-4, navigate to the System Settings Menu and select "On" under the WiFi Setting

2. On the computer or laptop WiFi setting, select "endoscope" as the WiFi connection

3. Open the VLC Media Player, select the "Media" drop-down and then "Stream"

4. Select the "Network" tab and enter the network URL rtsp://192.168.43.1:1234

5. Change the "Stream" drop-down to "Play" and the live inspection feed will be displayed on the desktop or laptop

## **Inspection Streaming Feed**

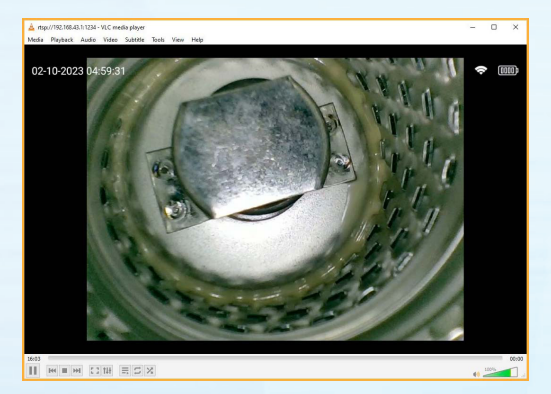

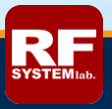